## Welcome to CodeLab!

An instructor account has been created for you. Your username is your email address.

## GETTING A PASSWORD.

If you don't yet have or have forgotten your password:

- 1. Go to www.tcgo1.com or www.tcgo2.com
- 2. Click Login
- 3. Click the **password reset link** at the bottom of the screen.
- 4. Follow the directions (this will involve confirming that your are not a bot and sending you mail with a password reset link-- the typical procedure these days)

| CodeLab                                                                                                    |   | Please fill out th | e form below to start the password<br>Email Verification | reset process                |
|----------------------------------------------------------------------------------------------------|---|--------------------|----------------------------------------------------------|------------------------------|
| Codel ab Sign In                                                                                                    |   | Email              | Email Address                                            |                              |
| Email Email                                                                                                    |   | Confirm Email      | Confirm Email Address                                    |                              |
| Password Password                                                                                                    |   |                    | I'm not a robot                                          | reCAPTCHA<br>Privacy - Terms |
| Forgot your password or don't have one? Click here<br>Don't have an account? Register here<br>Need Help? Visit Support | 3 |                    | Need help? Contact support here                          |                              |

## LOGGING IN.

- 1. Go to www.tcgo1.com or www.tcgo2.com
- 2. Click Login
- 3. Enter your *username* (which is your email)
- 4. Enter the password you've selected.
- 5. Click Login

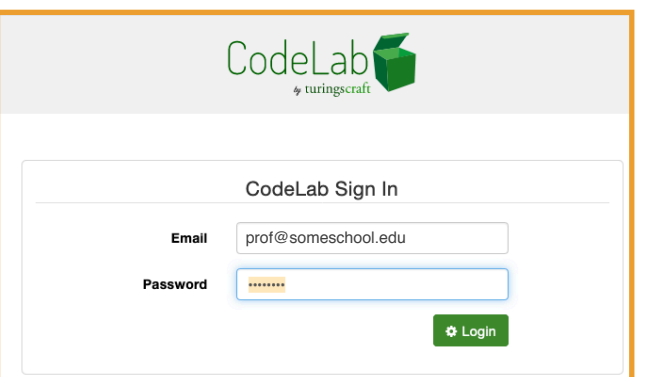

CodeLab

ou are an Instructor of 0 courses 🕂 cr

## THE 3-BAR MENU.

Once you log in, you will see in the upper right a

green, 3-bar menu. It is always present and is a top-

level navigational tool. Initially you are in the area known as Courses where you manage your various CodeLabs.

This menu serves as the top-level navigation menu-- use it to get to your Course List (Courses), the Lab environment of the currently loaded CodeLab (Lab), access your account details (Settings), check on questions from students (Student Queries), and to log out gracefully (Logout).

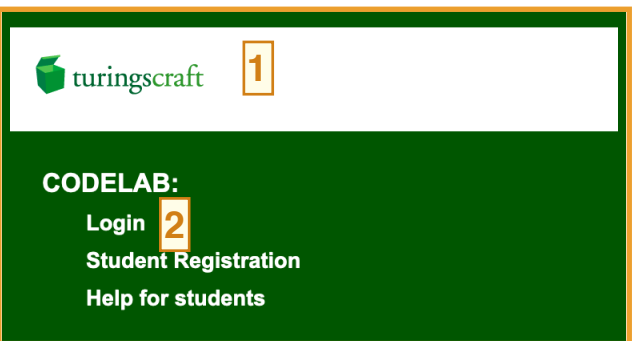

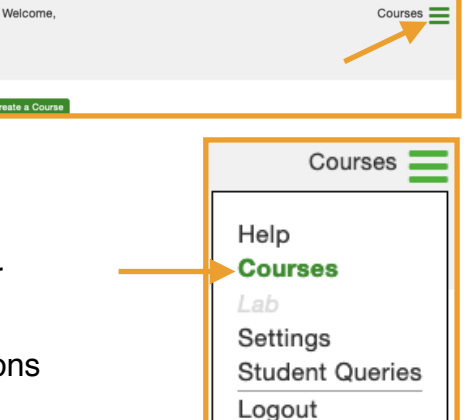

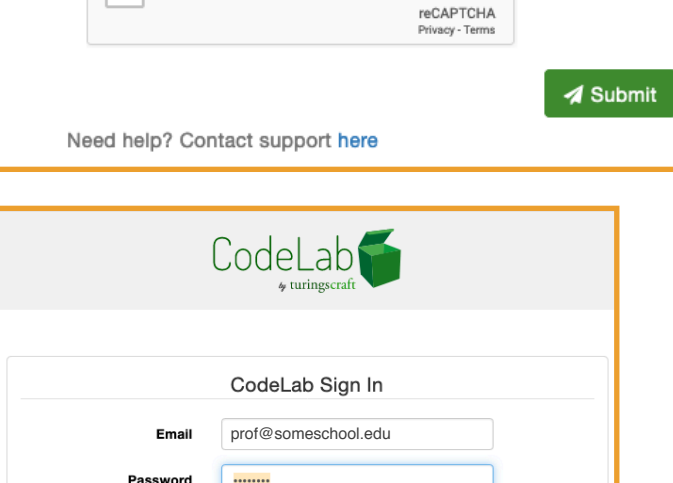

4